## CÔNG TY CỔ PHẦN TIẾN BỘ SÀI GÒN

Địa chỉ: 77 Lê Trung Nghĩa, Phường 12, Quận Tân BìnhĐiện thoại: (028) 66.797.357Website: http://ascvn.com.vn

# **PMT-EMS HỆ THỐNG QUẢN LÝ GIÁO DỤC** TÀI LIỆU HƯỚNG DẪN SỬ DỤNG

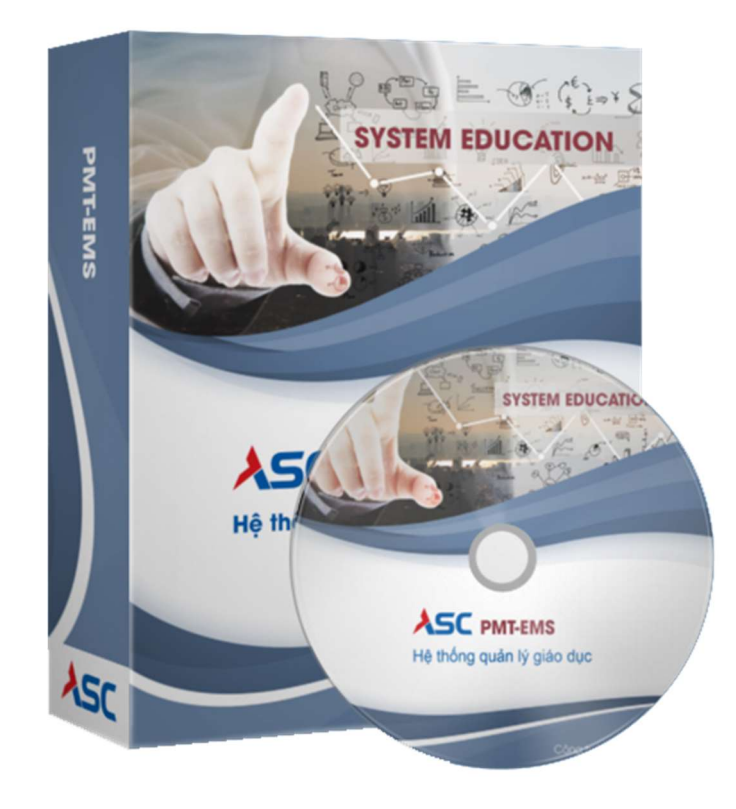

## A. Hướng dẫn thao tác sinh viên thanh toán học phí online

✤ Mô tả: Sinh viên đăng nhập thông tin (Mã sinh viên và Mật khẩu) thông qua cổng thông tin sinh viên và thực hiện đầy đủ các các thao tác theo hướng dẫn bên dưới để thanh toán học phí online

#### 1. Đăng nhập vào cổng sinh viên

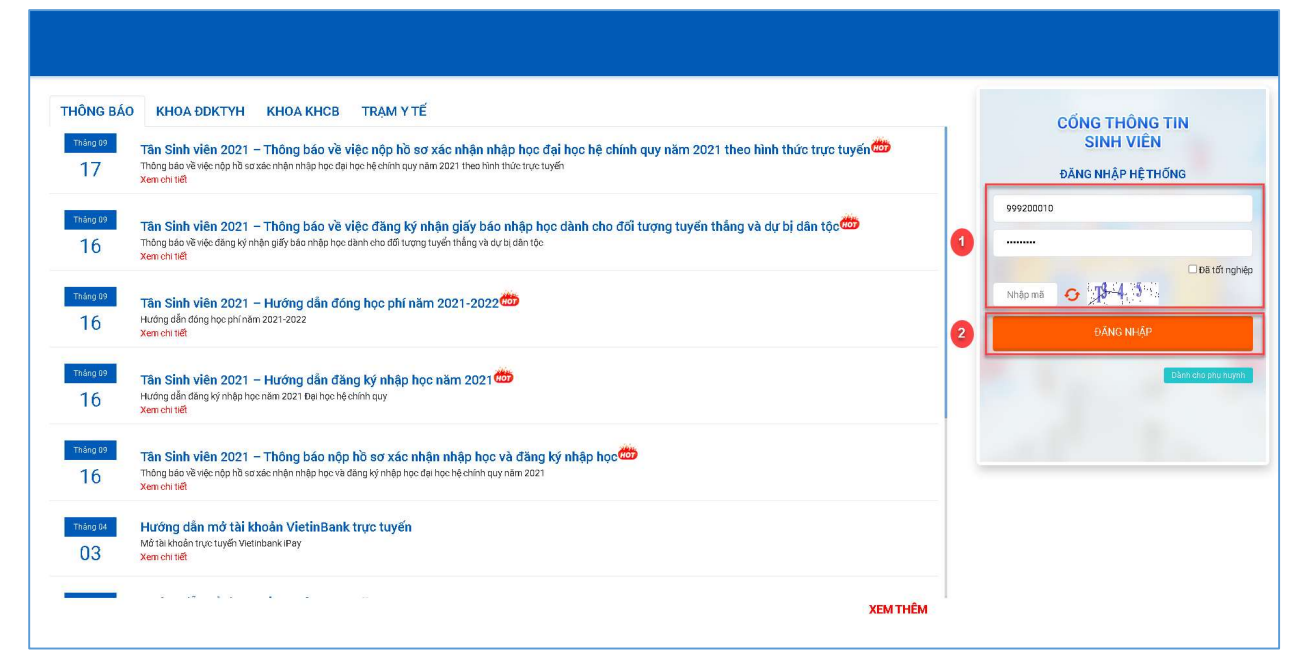

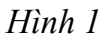

Bước 1: Nhập thông tin Mã sinh viên, mật khẩu và mã bảo mật

Bước 2: Chọn

2. Chọn chức năng "Thanh toán trực tuyến"

|                                                                                         |     |                       | ſ                                              | im kiếm                            | q                                            | )                                       |                                    | 🕷 Tranç               | g chủ 🧔 Tin tức                         | 🕗 eee 🛛             |
|-----------------------------------------------------------------------------------------|-----|-----------------------|------------------------------------------------|------------------------------------|----------------------------------------------|-----------------------------------------|------------------------------------|-----------------------|-----------------------------------------|---------------------|
| <ul> <li>ITRANS CHÚ</li> <li>□ THÔNG TIN CHUNG ~</li> </ul>                             |     | Thông tin sir         | n <b>h viên</b><br>MSSV: 999<br>Ho tîm: E E    | 200010<br>E                        | Lớp học: ¥2<br>Khóa học: 2                   | 0_LOP_A0<br>020                         | Nhắc nhỏ m<br>O<br>Xem chỉ tiết    | ől, chưa xem          |                                         | ٩                   |
| <ul> <li>₩ Học tạp</li> <li>₩ học phản</li> <li>₩ Học phá</li> <li>₩ Học phá</li> </ul> | ] 1 | Xem chi tiët          | Giới tình: Na<br>Ngây sinh: ti<br>Nơi sinh: Từ | im<br>33/05/2009<br>nh Vinh Long   | Bậc đảo tạo:<br>Loại hình đảc<br>Ngành: Y kh | Đại học<br>5 tạo: Chính quy 6 năm<br>Qà | Lịch học tron<br>O<br>Xem chi tiết | ng tuần               | Lịch thị trong tuế<br>O<br>Xem chỉ tiết | ân                  |
| Phiêu thu<br>Tra cứu công nợ<br>Phiêu thu tổng hợp                                      |     | Chương trình<br>khủng | 31<br>Lịch theo tuần                           | Kết quả học tập                    | Đãng ký học<br>phần                          | \$<br>Tra cứu công nơ                   | Thanh toán trưc<br>tuyển           | Phiêu thu tống<br>hợp | Nhắc nhớ                                | Eê xuật biểu<br>mẫu |
| Tharh toda tuyén                                                                        | 2   | Kết quả học           | tập r                                          | Đợt 1 (Năm học 2021<br>ệu hiến thi | - 2022) 💌                                    | Tiến độ học tập<br>Do cát th            | tul                                | Lớp học phần          | n<br>Đợt 1 (Năm học                     | 2021 - 2022) \vee   |
|                                                                                         |     |                       |                                                |                                    |                                              |                                         |                                    |                       |                                         |                     |

Hình 2

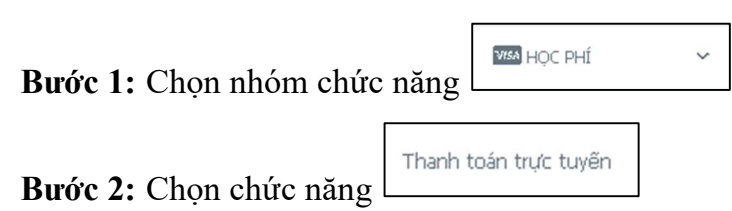

### 3. Thanh toán học phí trực tuyến

|                     | Ţm                     | ı kiêm                    |                               | ٩                                                                    |                        | 🕷 Trang chú                | 💭 Tin tức 🕐 EEE 🖲 |  |  |
|---------------------|------------------------|---------------------------|-------------------------------|----------------------------------------------------------------------|------------------------|----------------------------|-------------------|--|--|
| 🏘 TRANG CHÚ         | Thanh toán trực tuyến  |                           |                               |                                                                      |                        |                            |                   |  |  |
| 🗔 THÔNG TIN CHUNG M | 2                      | STT                       | Mã                            | Nối dung thu                                                         | Tin chỉ                | Bất buộc                   | Sõ tiën (VNĐ)     |  |  |
| 🎓 học tập 🗸 🗸       |                        | 1                         | KSK                           | Kham suckhoe                                                         |                        | 0                          | 60.000            |  |  |
| ☑ ĐĂNG KÝ HỌC PHẦN∽ |                        | 2                         | BHYT                          | Bao hiem Y Te hoc duong                                              |                        | •                          | 704.025           |  |  |
| 🚥 Học Phố 😽         |                        |                           |                               |                                                                      |                        | Tổng thanh toán:           | 764.025           |  |  |
|                     | Lưu ý: Vi<br>Để hùy gi | ở các giao<br>lạo địch ch | o dựch không<br>để gạch nơ, v | hản còng thi su 30 phứ tế thống số lân mở các<br>là làng bản sin độc | kholin thu để phụ huyn | h/sinh viên tiếp tục thanh | toğn.             |  |  |

- **Bước 1:** Check chọn các khoản thu học phí hay khoản thu ngoài học phí cần thanh toán trực tuyến
- **Bước 2:** Chọn ngân hàng cần thanh toán trực tuyến (nếu chỉ có 1 ngân hàng thi không cần chọn)

Bước 3: Chọn chức năng

THANH TOÁN

4. Nhập thông tin thẻ ngân hàng thanh toán:

| CÓNG THANH TOÁN<br>VNPAY <sup>OR</sup>                                                                     | * 25 |
|----------------------------------------------------------------------------------------------------|------|
| Cuý khách vui làng không tất trình duyệt cho đến khi nhân được kết quả giao địch trên website. Xin cầm oni |      |
| Thanh toán qua Ngân hàng VietinBank<br><sup>Thanh toán trực tuyên</sup><br><b>764.025 VND</b>              |      |
| Số thể water                                                                                               |      |
| Từm chủ thể (không đầu)<br>Điều kên sử dụng dịch vụ 🕜                                                      |      |
| XACTHVC 3<br>Hose                                                                                          |      |
| HÜY                                                                                                    |      |
| Phat mán bói VAIPAY (9 2021                                                                                |      |
|                                                                                                    |      |

Hình 4

Bước 1: Nhập thông tin mã số thẻ và ngày phát hành thẻ

Bước 2: Nhập thông tin chủ thẻ, lưu ý không dấu

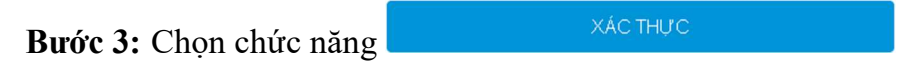

## 5. Kiểm tra phiếu thu đã thanh toán

- Vào màn hình Phiếu thu trực tuyến để kiểm tra trạng thái giao dịch.

| 🖀 TRANG CHỦ                       | Phiếu thu tổng hợp |          |            |                  |            |                      |      |          |  |  |  |
|-----------------------------------|--------------------|----------|------------|------------------|------------|----------------------|------|----------|--|--|--|
| 🖵 THÔNG TIN CHUNG 🗸               | STT                | Số phiếu | Mã hóa đơn | Ngày thu         | Số tiên    | Đơn vị thu           | HÐÐT |          |  |  |  |
| 🎓 Học Tập 🗸 🗸                     | 1                  | 637161   |            | 29/11/2022 17:36 | 5 150 000  | Ngân hàng VietinBank |      | Chi tiết |  |  |  |
| ĐĂNG KÝ HỌC PHẦN ~                | 2                  | 113642   | 0125816    | 28/12/2020 14:33 | 563.500    | Ngân hàng Agribank   |      | Chi tiết |  |  |  |
| Met HOC BUT                       | 3                  | 317148   | 0125816    | 28/12/2020 14:33 | 11.590.000 | Ngân hàng Agribank   | Xem  | Chi tiết |  |  |  |
|                                   | 4                  | 293852   | 0087076    | 10/10/2020 13:40 | 10.740.000 | Phạm Ngân Trang      | Xem  | Chi tiết |  |  |  |
| Tra cứu công nợ                   |                    |          |            |                  |            |                      |      |          |  |  |  |
| Thanh toán trực tuyến             |                    |          |            |                  |            |                      |      |          |  |  |  |
| Thank kafa afi kaf                |                    |          |            |                  |            |                      |      |          |  |  |  |
| mann toan nội tru                 |                    |          |            |                  |            |                      |      |          |  |  |  |
| Phiếu thu tổng hợp                |                    |          |            |                  |            |                      |      |          |  |  |  |
| Khấu trừ dư nợ                    |                    | N        |            |                  |            |                      |      |          |  |  |  |
| Dhiếu thự tạ ở truến              |                    | 63       |            |                  |            |                      |      |          |  |  |  |
| Phieu thủ trực tuyến              | _                  |          |            |                  |            |                      |      |          |  |  |  |
| 📕 KÝ TÚC XÁ 🗸 🗸                   |                    |          |            |                  |            |                      |      |          |  |  |  |
|                                   |                    |          |            |                  |            |                      |      |          |  |  |  |
|                                   |                    |          |            |                  |            |                      |      |          |  |  |  |
| Ass 11-1                          |                    |          |            |                  |            |                      |      |          |  |  |  |
|                                   |                    |          |            |                  |            |                      |      |          |  |  |  |
| QUẾT QR CÀI ĐẶT                   |                    |          |            |                  |            |                      |      | _        |  |  |  |
| ÚNG DỤNG SINH VIÊN<br>ASG-STUDENT |                    |          |            |                  |            |                      |      | 0        |  |  |  |

Hình 12

| IRANG CHU                                                                      | Phie | ếu thu                               |              |                  |                     |                  |                        |                         | Tiếp tục th | anh toán 📀 |
|--------------------------------------------------------------------------------|------|--------------------------------------|--------------|------------------|---------------------|------------------|------------------------|-------------------------|-------------|------------|
| THÔNG TIN CHUNG V                                                              | STT  | Mã đơn                               | Nội dung thu | Số tiên<br>(VNĐ) | Ngày<br>thanh toán  | Đã<br>thanh toán | Đã cập<br>nhật công nợ | Trạng thái<br>giao dịch |             |            |
| ♂ ĐĂNG KÝ HỌC PHẦN ∨                                                           | 1    | cce8a74dad2c4d8e8<br>e3fa643a03c183d | Thu học phí  | 5.150.000        | 29/11/2022 17:35:56 | ۰                | ٠                      | Thành công              |             | Chi tiết   |
| Học phí 🗸 🗸                                                                    | 2    | 37e7ec52cecd4f46b<br>67ab3cca13f74b7 | Thu học phí  | 6.670.000        | 29/11/2022 17:34:18 | 8                | 8                      | Đang xử lý              | Hủy         | Chi tiết   |
| <b>Κ</b> ΥΥΤÚC ΧΑ΄ Υ                                                           | 3    | 4c1e94ac79d3433c9<br>843e6617afe41d0 | Thu học phí  | 12.153.500       | 28/12/2020 14:33:03 | ۰                | •                      | Thành công              |             | Chi tiết   |
| OUET OR CÂI DĂT<br>ASC<br>AUET OR CÂI DĂT<br>NO DUNG SINH VIÊN<br>ASC-STUDIENT |      |                                      |              |                  | 3                   |                  |                        |                         |             | Î          |

Hình 13: Màn hình phiếu thu trực tuyến

| STT | Mã           | Nội dung thu      | Học kỳ    | Số tiên (VNĐ) |
|-----|--------------|-------------------|-----------|---------------|
| 1   | 423701042201 | Chuan muc ke toan | 2021-2022 | 1.420.000     |
|     |              | TỔNG:             |           | 1.420.000     |
|     |              |                   |           | In phiếu thu  |

Hình 14: Màn hình chức năng xem chi tiết . (Sinh viên có thể in phiếu thu tại màn hình chi tiết.)

-END-